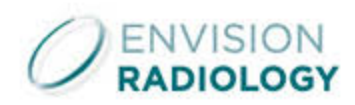

# **Envision Radiology Website Ordering Instructions**

### https://EnvisionRadiology.ScrubsAndBeyond.com

Should you have trouble logging in or have questions about ordering, please contact Customer Service at 866.795.5649 or email them at <u>Special Orders@ScrubsandBeyond.com</u>

1. Go to <u>https://EnvisionRadiology.ScrubsAndBeyond.com</u> and login with the credentials sent to you from Scrubs & Beyond. Please note, your username is your employee number and the password is your last name(first letter capitalized). Click **LOGIN**.

| O ENVISION<br>RADIOLOGY                                                                                             |  |
|----------------------------------------------------------------------------------------------------|--|
| YOU ARE <b>BRAVE</b> . YOU ARE <b>STRONG</b> .<br>YOU ARE <b>DEDICATED</b> .<br>WE THANK YOU FOR YOUR<br>SACRIFICE. |  |
| WE ARE HERE FOR YOU AND YOUR<br>TEAMS.<br>PLEASE BE SAFE.<br>ALREADY A USER? LOGIN HERE                             |  |
| Username                                                                                                    |  |
| Password                                                                                                    |  |
| LOGIN<br>Forgot Password?                                                                                           |  |

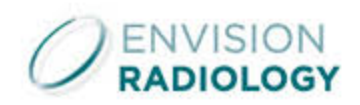

### 2. Click **CONTINUE.**

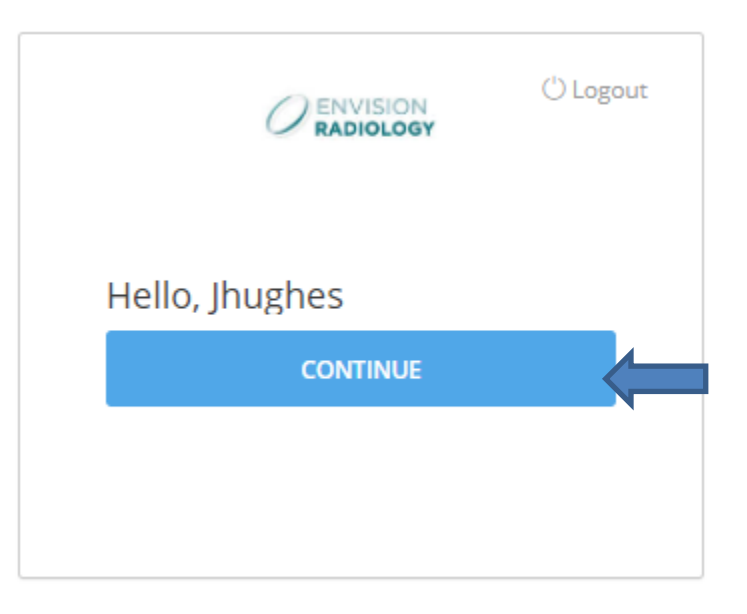

3. Click on **MY ACCOUNT** to add your shipping address and view your profile.

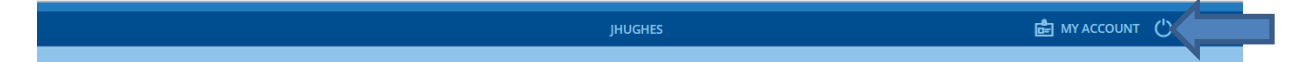

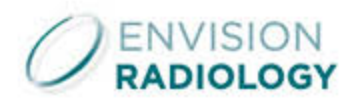

4. Make sure your information is accurate on your profile, then click **ADDRESSES** to add a shipping address.

| ***Please note:       | PROFILE              | ROFILE INFORMATION   |                   | 🛱 Return to Store |
|-----------------------|----------------------|----------------------|-------------------|-------------------|
| The Shared Secret     |                      | First Name           | Last Name         |                   |
|                       |                      |                      |                   |                   |
| and Shared Secret     | ADDITIONAL<br>FIELDS | Email                | Company Name      |                   |
| Answer will be        |                      |                      |                   |                   |
| utilized in the       | ADDRESSES            | Shared Secret        | Phone Number      |                   |
| event you lose        |                      | )                    | 555-555-5555      |                   |
| your password to      | CHANGE               | Shared Secret Answer | Fax Number        |                   |
| he site. Example, 🔲 🖊 |                      | Candar               | Date of Distle    |                   |
| Shared Secret:        | ORDERS               | Select Gender        | *                 |                   |
| First Pet/Shared      | Ľ                    | Hire Date            | Position Date     |                   |
| Secret Answer:        | ABANDONED<br>ORDERS  | 05/30/2018           |                   |                   |
| Name of Pet. ***      |                      | Employee ID          | Product Set Group |                   |
|                       | Ľ                    | 123456               | All               | Ŧ                 |

| 5. Click on     | SHIPPING         | ADDRESS tab.                |                      |
|-----------------|------------------|-----------------------------|----------------------|
| ADDRESSES       |                  |                             | <b>⊙ ADD ADDRESS</b> |
| BILLING ADDRESS | SHIPPING ADDRESS | CREDIT CARD BILLING ADDRESS |                      |

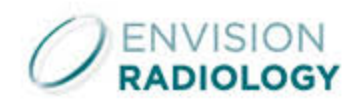

| 5. Click on <b>AD</b> | DD ADDRE         | SS.                         |   |               |                    |
|-----------------------|------------------|-----------------------------|---|---------------|--------------------|
| ADDRESSES             |                  |                             |   | • ADD ADDRESS | ଲି Return to Store |
| BILLING ADDRESS       | SHIPPING ADDRESS | CREDIT CARD BILLING ADDRESS | , |               |                    |

7. Fill in your shipping address. Be sure Address Type says **Shipping Address** before saving, otherwise, the address won't save correctly. Click **SAVE**.

| or example you can call               | Office, Home, Home 2          |                                 |
|---------------------------------------|-------------------------------|---------------------------------|
| · · · · · · · · · · · · · · · · · · · |                               | First / Last                    |
| le address Home or<br>/ork. ***       | Phone Number                  | Fax Number                      |
|                                       | Email                         | Address Line 1                  |
| -                                     | Address Line 2                | Country                         |
|                                       | Zip Code / Postal Code        | City                            |
|                                       |                               | Select Zip Code / Postal Code 🗸 |
|                                       | State                         | Address Type                    |
|                                       | Select Zip Code / Postal Code | ✓ Shipping Address ✓            |

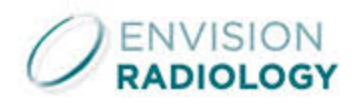

## 8. To begin ordering, click on the Envision logo at the top of the page.

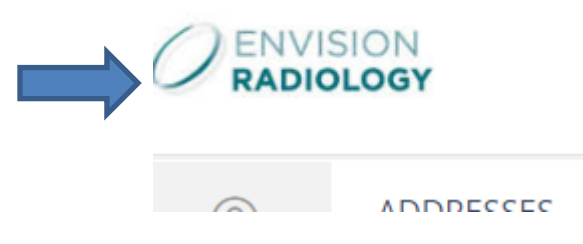

9. Click on Colorado Springs, Envision Images, or Health Images.

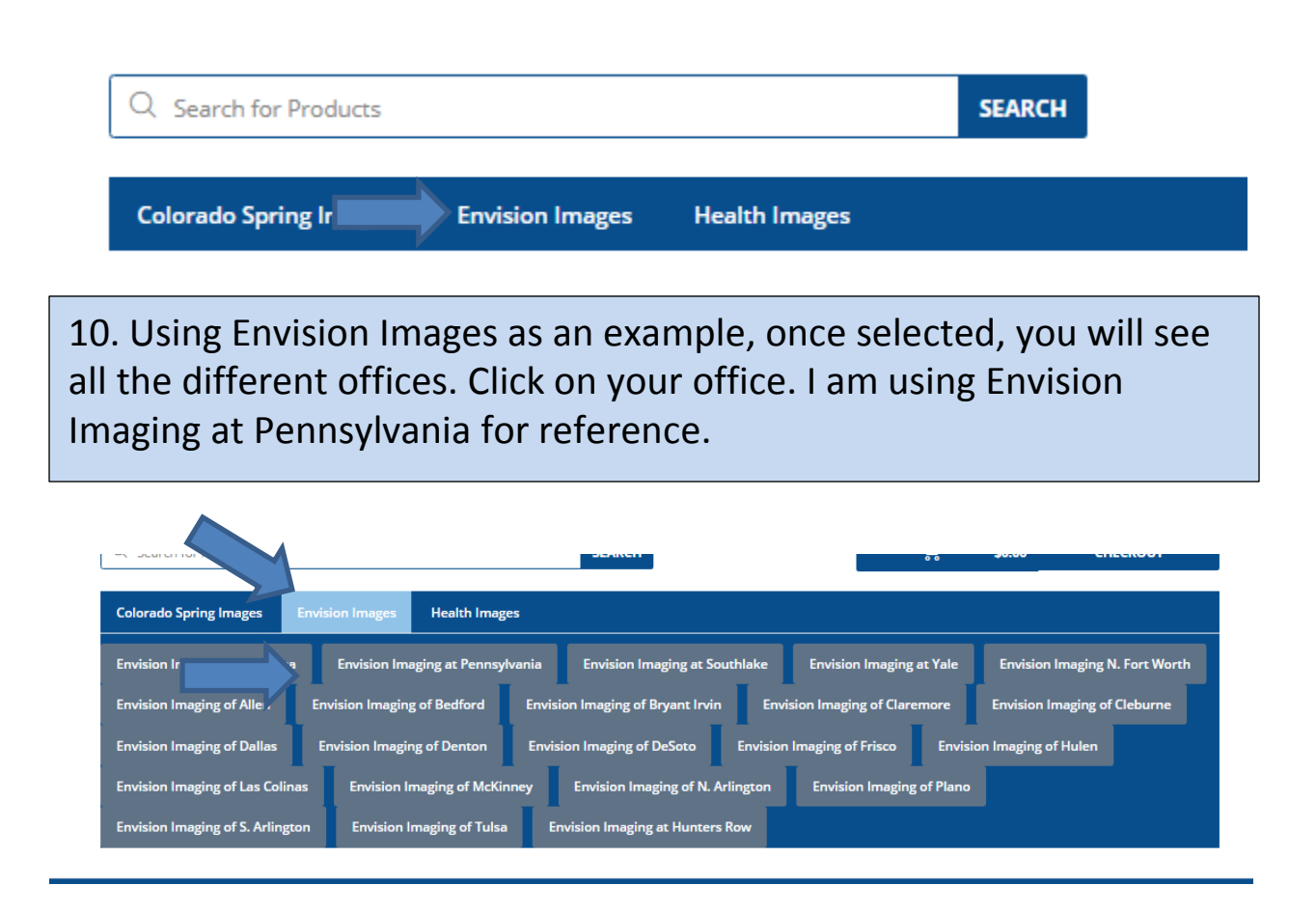

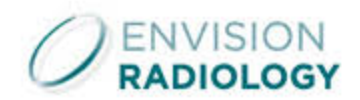

#### 7 FILTERS 88 GRID BE LIST Products Infinity By Cherokee 2 P... CK865A Cherokee Workwear Re... WW610 Cherokee Workwear Re... WW620 Infinity By Cherokee Lo... Cherokee Workwear Re... WW770AB 1123A \$30.34 \$29.74 \$22.69 \$21.84 \$30.34

12. Select desired **size** and **quantity**. You will also see your specific embroidery, which will automatically be added to your scrub top. Click **ADD TO CART**.

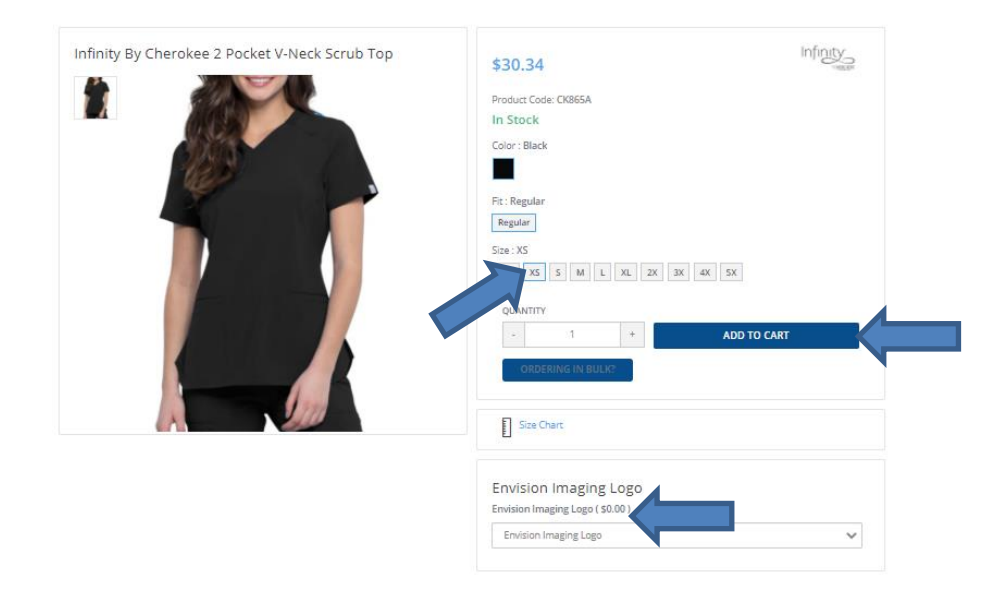

### 11. Next, click on the style you would like to view/purchase.

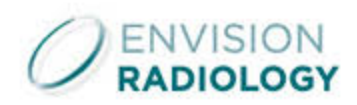

## 13. By clicking **View Cart**, you can check the order's accuracy.

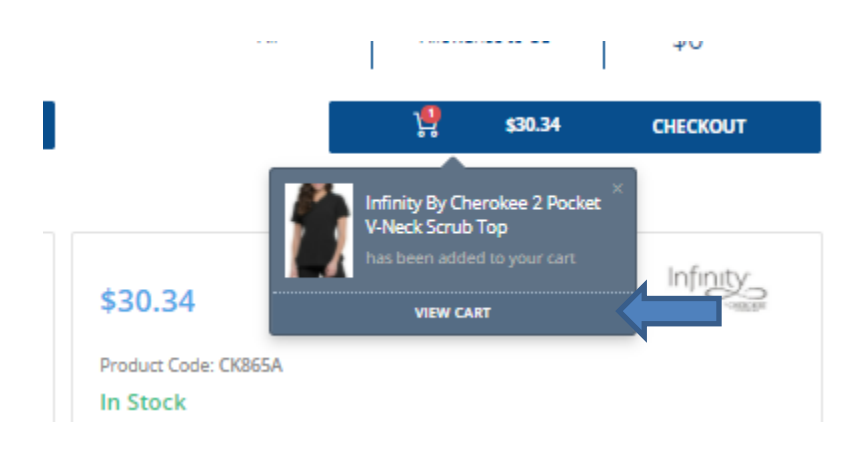

14. Verify your **size** and **quantity**. If everything is correct, click on **CHECKOUT**.

| Infinity By Che | erokee 2 Pock                          | et V-Neck Scrub        | о Тор                                                     | 1            | \$30.34 🖉 💼      |
|-----------------|----------------------------------------|------------------------|-----------------------------------------------------------|--------------|------------------|
|                 | ITEM CODE<br>\$30.34                   | : CK865A   Sku Cod     | e: 716605840889   BRAND: Cherokee Infinity                |              | ,                |
|                 | Toggle Opti<br>Color:<br>Fit:<br>Size: | Black<br>Regular<br>XS | Embroidery /<br>Personalization<br>\$0.00<br>VIEW DETAILS | Julie Hughes |                  |
| Buying Rule     | 2                                      |                        | Embroidery Details                                        |              | SUBTOTAL \$30.34 |
| CONTINUE SH     | IOPPING                                |                        |                                                           |              | CHECKOUT         |

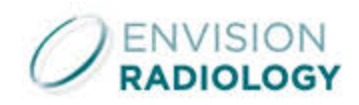

## 15. Verify your shipping address once more. Click **CONTINUE**.

| HIPPING ADDRESS                                                            | SHIPPING METHOD                                                                            | Ship By Order Total(Tiered) ( Ship By Order<br>Total(Tiered1)) |
|----------------------------------------------------------------------------|--------------------------------------------------------------------------------------------|----------------------------------------------------------------|
| HOME<br>Julie<br>12969 Manchester Rd<br>Crystal Lake Park, MO 63131<br>USA | <ul> <li>Ship By Order Total(Tiered) </li> <li>Ship By Order<br/>Total(Tiered1)</li> </ul> | \$2.95                                                         |
|                                                                            |                                                                                            | ß                                                              |
| CO PACK                                                                    |                                                                                            |                                                                |

16. On the payment screen, you will see your order total. Your voucher will be applied here and if you go over the allowance amount, you will need to pay for the balance with a personal credit card (Step 18). Click **CONFIRM**.

| Allowance to CC Ledgers |                 |                          |
|-------------------------|-----------------|--------------------------|
| Ledger                  | Payment Program | AVAILABLE USED BALANCE   |
| Allowance               | Allowance to CC | \$200.00 \$200.00 \$0.00 |
| Credit Card             | Allowance to CC | Unlimited \$11.50 NA     |
|                         |                 | ,                        |
|                         |                 | CONFIRM                  |

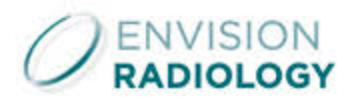

17. If your order is completely paid for with your allowance, simply click **SUBMIT ORDER** to place your order. You will then get an email confirmation with your order information

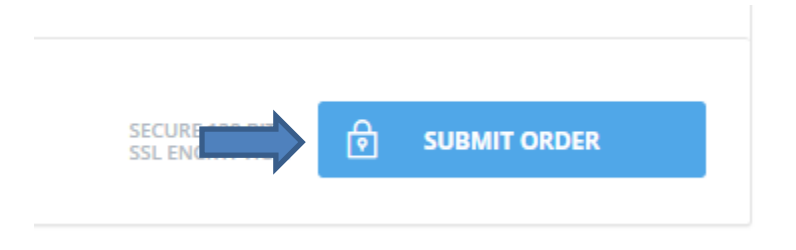

18. Any balance over your voucher will need to be paid for with a credit card. Enter your credit card information. Next, you will add your credit card billing address by clicking on the blue plus sign.

| CARD HOLDER NAME       |                            |
|------------------------|----------------------------|
|                        | Credit Card Billing        |
| CARD NUMBER            | CREDIT CARD BILLING        |
|                        | Jane Jones                 |
| Valid THRU             | SECURITY CVV 1234 Apple St |
| 04 //                  | Saint Louis, MO 63146      |
| 01 (january * 7 2018 * | USA                        |
|                        |                            |

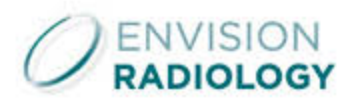

19. Fill in your billing address information. Be sure Address Type says **CREDIT CARD BILLING ADDRESS** before saving, otherwise, the address won't save correctly. Click **ADD**.

| ***Please note: Address<br>name is simply the name you | ADD NEW ADDRESS<br>Address Name | Name                        |
|--------------------------------------------------------|---------------------------------|-----------------------------|
| you are entering. For                                  | Phone Number                    | Fax Number                  |
| address Home or Work. ***                              | Email                           | Address Line 1              |
|                                                        | Address Line 2                  | Country                     |
|                                                        | $\prec$                         | Select Country              |
|                                                        | Zip Code / Postal Code          | City                        |
|                                                        |                                 | Enter Zip Code/Postal Code  |
|                                                        | State                           | Address Type                |
|                                                        | Enter Zip Code/Postal Code      | Credit Card Billing Address |
|                                                        | Default Address                 | ADD CANCEL                  |
|                                                        |                                 |                             |

20. After your card information and address have been entered, click **SUBMIT ORDER** to place your order.

| SECURE 128 DEC | SUBMIT ORDER  |
|----------------|---------------|
|                | SECUDE 120 OF |

You will receive an email as confirmation of your order, which will also act as your receipt.